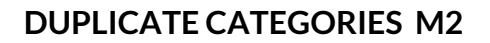

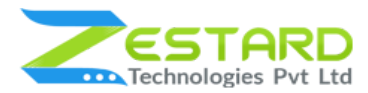

# **Duplicate Categories - User Guide**

## DUPLICATE CATEGORIES

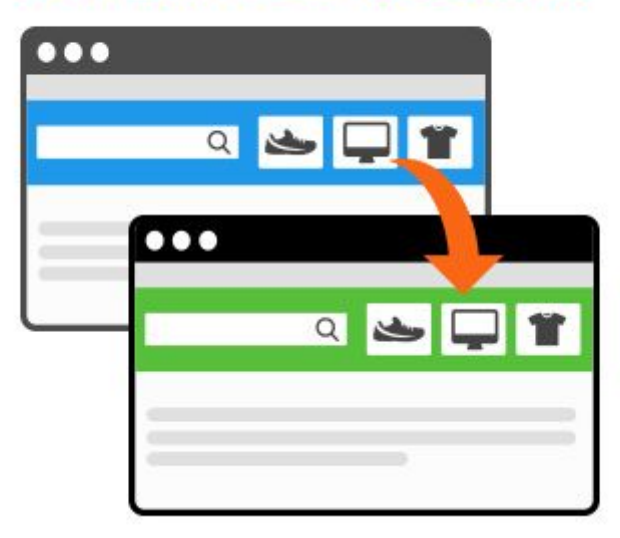

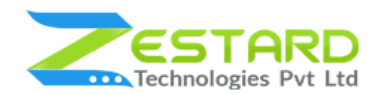

### Table of Contents

| Table of Contents                                                            | . 2 |
|------------------------------------------------------------------------------|-----|
| Overview                                                                     | . 3 |
| Main Features                                                                | 4   |
| Installation Guide                                                           | 5   |
| In short, for Professionals or Techie Person                                 | 5   |
| Detailed Installation Instructions                                           | 6   |
| Step 1: Take precautionary measures before starting to install the extension | . 6 |
| Step 2: Connect to FTP and upload the unzip folder                           | . 6 |
| Step 3: Run Commands                                                         | 6   |
| Step 4 : To confirm Installation and activation.                             | . 7 |
| User Guide                                                                   | 8   |
| How to Configure Duplicate Categories Extension?                             | 8   |
| Get Support From Our Team                                                    | 12  |

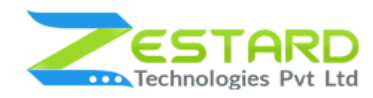

### **Overview**

Zestard's Duplicate Categories for Magento 2, simplifies category management by copying the category structures from one parent category to another. A must have extension for any store with many categories to make the work easy by just a click using this extension.

Store Owner can copy the whole category's structure for a new website and save the time that require in duplicating the category. With Duplicate Category extension Store Owner can also copy Product relationships for newly created category in just a few clicks.

For Eg: A Merchant is having a store and wants to have the same category with subcategories and products structure per website or store. Our Extension allows you to easily copy a category along with its subcategories & product relation to another store without entering the entire information manually.

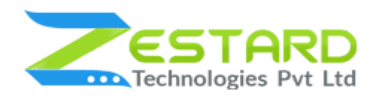

#### **Main Features**

- **Time saving** With just one click it will allow the user to save the manual work and will duplicate the category as per the need .
- Accuracy It will just zero down any human Error which will be there when creating a replica of the category.
- Automation The extension will duplicate the whole products as well as the details of the Category.
- Allows to duplicate the child category If there is any subcategories or child categories in the main category the extension provides the ability to copy sub categories too.
- Allows to select the parent category for the new category User can select whether to create a new parent category or to add as a sub category for the newly created category.
- Allows the product relations control New category can be created with the products in it or just the category without any products.

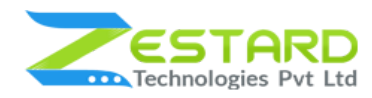

## **Installation Guide**

Once you have purchased & downloaded our extension follow below steps to Install the extension. The easiest way to install a Magento 2 extension is using SFTP or FTP. To do this, first download our Duplicate Categories module and follow below steps.

### In short, for Professionals or Techie Person

- 1. Unzip the extension.
- 2. Login to your root directory via FTP or SFTP.
- 3. Go to your remote directory app/code/
- 4. Create folder **Zestardtech** and under that create subdirectory **DuplicateCategory**.
- 5. Now upload all the unzipped code into Zestardtech/DuplicateCategory folder.
- 6. Then open your SSH or Terminal.
- 7. Go to your root folder and RUN below 4 commands step by steps:
  - php bin/magento setup:upgrade
  - php bin/magento setup:di:compile
  - php bin/magento setup:static-content:deploy -f
  - php bin/magento cache:clean
- 8. If you didn't get any error during the commands execution process then our extension is successfully installed in your store.

**To Note:** If you face any error during this process then please either share the screenshots or share credentials of your store at our email id **support@zestard.com** and will help you install the extension properly.

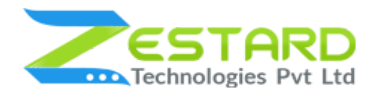

### **Detailed Installation Instructions**

#### Step 1: Take precautionary measures before starting to install the extension.

• Log in to the Magento Admin and disable all the caches:

#### Goto System $\rightarrow$ Tools $\rightarrow$ Cache Management.

Selecting all caches in the list and choose "Disable" option from "take action"

dropdown menu and finally press submit.

#### Step 2: Connect to FTP and upload the unzip folder.

- Connect to your site using FTP or SFTP. Go to your remote directory app/code/
- Create folder **Zestardtech** and under that create subdirectory **DuplicateCategory**. Now upload all the unzipped code into this folder.

#### **Step 3: Run Commands**

- Open your SSH or Terminal.
- Go to your root folder and RUN below 4 commands step by steps:
  - php bin/magento setup:upgrade

| [root@103 magento221]# php bin/magento setup:upgrade                    |
|-------------------------------------------------------------------------|
| Tache cleated successfully                                              |
| file system cleanup:                                                    |
| home/idcoidso/public html/magento221/generated/code/Composer            |
| home/idroidso/public html/magento221/generated/code/Magento             |
| home/idroidso/public html/magento221/generated/code/Shopial             |
| nome/idzoidso/public html/magento221/generated/code/Symfony             |
| home/idroidso/public html/magento221/generated/code/Testatdtech         |
| Nome/idroidso/public html/magento221/generated/metadata/adminintml.php  |
| Nome/idroidso/public html/magento221/generated/metadata/crontwb.php     |
| home/idroidso/public html/magento221/generated/metadata/frontend.php    |
| home/idroidso/public html/magento221/generated/metadata/global.php      |
| Nome/idroidso/public html/magento221/generated/metadata/webapi_rest.php |
| Nome/idroidso/public_html/magento221/generated/metadata/webapi_soap.php |
| home/idroidso/public html/magento221/pub/static/adminhtml               |
| Nome/idroidso/public html/magento221/pub/static/deployed_version.txt    |
| home/idroidso/public html/magento221/pub/static/frontend                |
| home/idroidso/public_html/magento221/var/view_preprocessed/pub          |

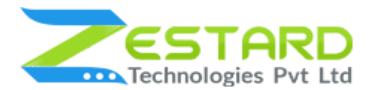

• php bin/magento setup:di:compile

[root@103 magento212]# php bin/magento setup:di:compile Compilation was started.

• php bin/magento setup:static-content:deploy -f

| <pre>[root@103 magento221]# php bin/magen</pre>                  | to setup:static-co | ontent:deploy -f |       |        |
|------------------------------------------------------------------|--------------------|------------------|-------|--------|
| Deploy using quick strategy<br>frontend/Magento/blank/en_US<br>] | 500/2088           | =====>           | 23% % | 3 secs |

• php bin/magento cache:clean

```
[root@103 magento221]# php bin/magento cache:clean
Cleaned cache types:
config
layout
block_html
collections
reflection
db_ddl
eav
customer_notification
full_page
config_integration_api
translate
config_webservice
```

• If you didn't get any error during the commands execution process then our extension is successfully installed in your store.

#### Step 4 : To confirm Installation and activation.

- To complete the installation you need to log out of your Magento Admin and login back. You can now flush and then enable the Magento cache.
- Open your SSH or Terminal and run this command php bin/magento module:status Zestardtech\_DuplicateCategory and if you get Output as Module is enabled then our extension is installed properly in your store.

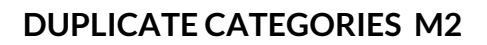

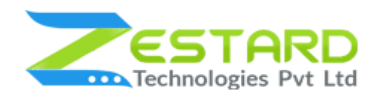

## **User Guide**

### How to Configure Duplicate Categories Extension?

- 1. Goto Stores  $\rightarrow$  Configuration  $\rightarrow$  Zestard Technology  $\rightarrow$  Duplicate Category.
  - To Enable module select "Yes" from the dropdown.

| SALES | Store View: Default Config •      | Save Config                                                                              |
|-------|-----------------------------------|------------------------------------------------------------------------------------------|
|       | ZESTARD TECHNOLOGIES              | General Configuration                                                                    |
|       | Duplicate Category                | Module Enable [global] Yes                                                               |
|       | Opyright © 2019 Magento Commerce  | Inc. All rights reserved. <b>Magento</b> ver. 2.3.<br>Account Activity   Report an Issue |
|       |                                   | To Enable module<br>select "Yes" from the dropdown.                                      |
| z     | estard Technology->Duplicate Cate | gory.                                                                                    |

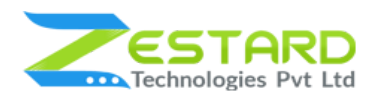

2. Goto Catalog  $\rightarrow$  Category. Click on the Category which you would like to

duplicate. Click on the Duplicate Category Button.

| Men (ID: 3)                   | 👇 Q 🐢 👤 admi                       |
|-------------------------------|------------------------------------|
| 40                            |                                    |
| Store View: All Store Views • | Delete Duplicate Category     Save |
| Add Root Category             |                                    |
| Add Subcategory               | Enable Category (Store view) Yes   |
| Collapse All   Expand All     | Include in Menu (store view) Yes   |
| C. (Men (30)                  | Category Name * Men                |
|                               | Click on the Category which        |
| 1                             | you would like to duplicate.       |
| oto Catalog->Category.        |                                    |
|                               |                                    |
|                               |                                    |

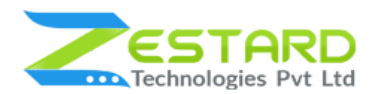

- 3. Category Duplicate Options
  - Select the Parent Category: Select the Parent Category from the Select Box of "Select Parent Category". It will be assigned as parent category for the new Category.
  - Note: In our case, it is "Default Category". If we have selected "Men's" than the new category will be a child category of the Men's.
  - Copy Product Relation: Select "Yes" if you want to replicate the products assigned in the selected Category to the newly created Category.
  - **Include Subcategories:** Select "Yes" if you want to duplicate subcategories/child categories for newly created Category.
  - Click on the "Duplicate" button to duplicate the category.
  - Note: This module only works for the default store.

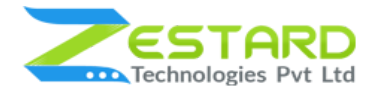

|      |                          |                            | ſ                           | ← Bac                         | :k Du                 | plicate     |
|------|--------------------------|----------------------------|-----------------------------|-------------------------------|-----------------------|-------------|
|      | Click or                 | n the "Duplic              | ate" button                 | to duplica                    | te the ca             | ategory     |
| ateg | gory Duplicate Options   |                            |                             |                               |                       |             |
|      |                          |                            |                             |                               |                       |             |
| Г    | Select Parent Category * | Default Categor            | у                           | •                             |                       |             |
|      | Copy Product Relations   | Yes 💌 🗕                    | Sel<br>rep                  | lect "Yes" if<br>licate the p | f you wai<br>products | nt to<br>ed |
|      | Include Subcategories    | Yes 🔻                      | Cat                         | egory to th<br>ated Categ     | ne newly<br>ory.      |             |
|      |                          | Select "Yes"               | if you want                 | to duplica                    | ate                   |             |
| 1    |                          | subcategori<br>newly creat | es/child cat<br>ed Category | egories for<br>/.             |                       |             |
| Sele | ct the Parent Category   | from the Se                | lect Box of '               | Select Par                    | ent Cate              | egory".     |

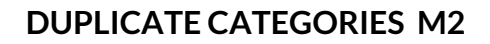

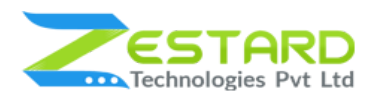

4. From the below screenshot, you can see the "Men" category is duplicated.

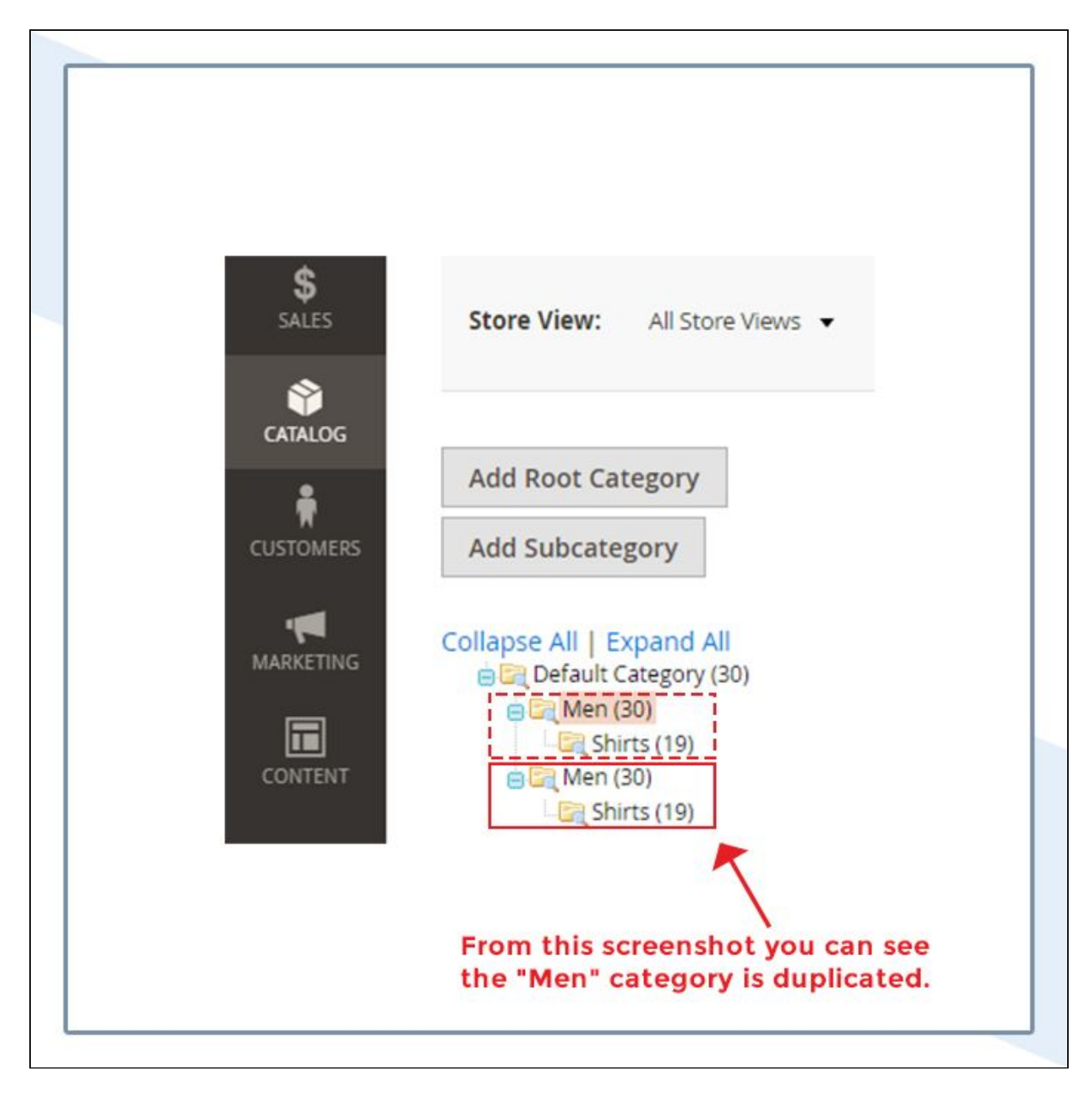

### **Get Support From Our Team**

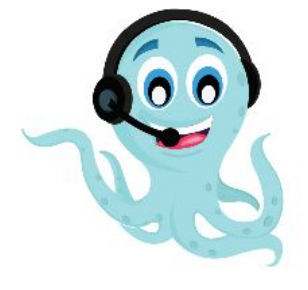

We are here to help you out if you are facing any issues after installing the extension. Drop us an email at **support@zestard.com** and will get back to you.